Swing door drive unit

# FD 10 (pilot series)

Mounting and operating instructions

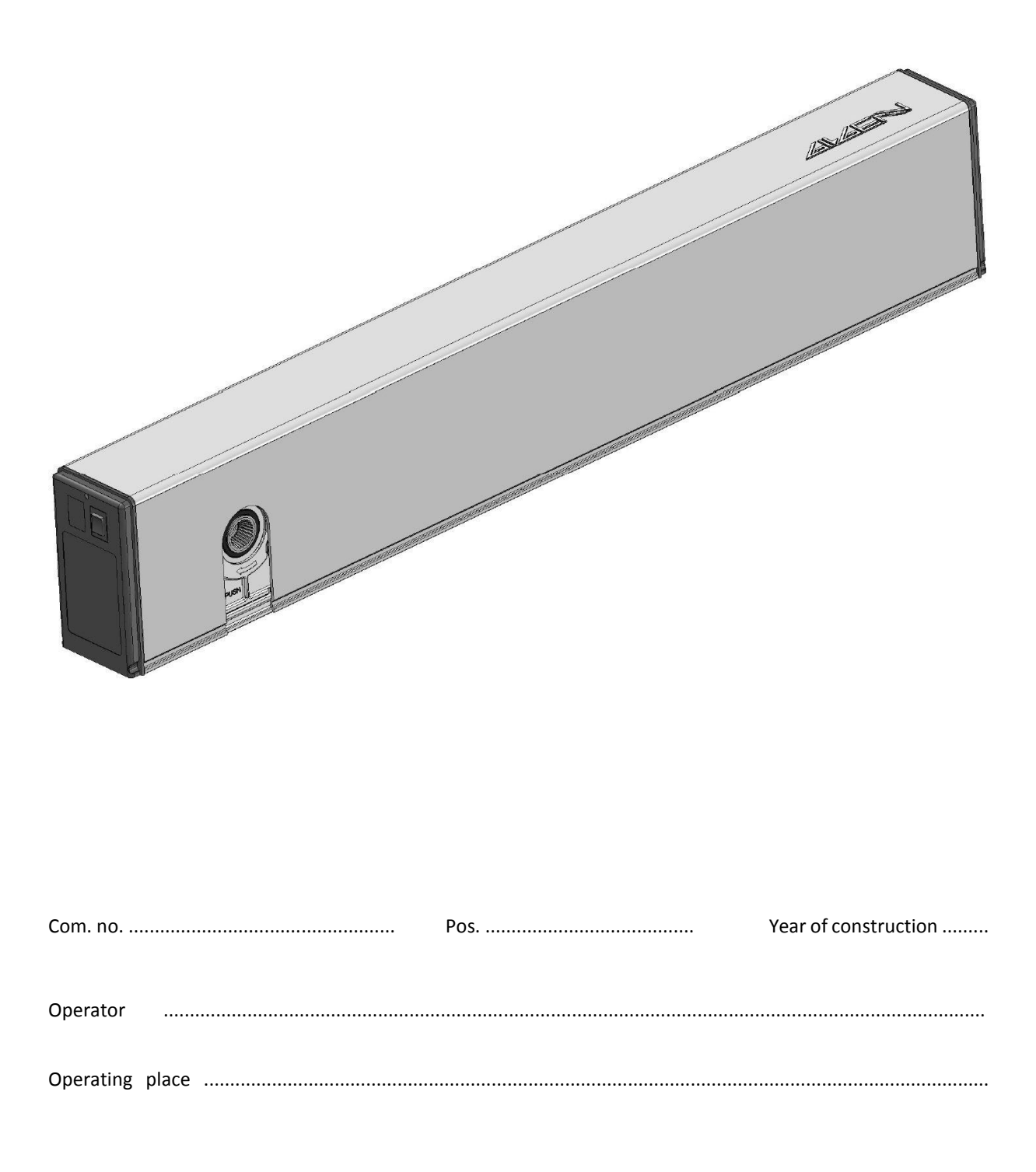

# Inhalt

| 1  | Technical data FD 103 |                                                      |    |  |  |  |
|----|-----------------------|------------------------------------------------------|----|--|--|--|
| 2  | 2 Drawings            |                                                      |    |  |  |  |
|    | 2.1                   | Normal rods RS pushing function / lintel mounting    | 4  |  |  |  |
|    | 2.2                   | Sliding rods RG pulling function / lintel mounting   | 5  |  |  |  |
|    | 2.3                   | Sliding rods RG pushing function / lintel mounting   | 6  |  |  |  |
| 3  | Μοι                   | unting                                               | 7  |  |  |  |
| 4  | Auto                  | omatic closing sequence control                      | 14 |  |  |  |
| 5  | Con                   | trol                                                 | 16 |  |  |  |
| 6  | Com                   | missioning                                           | 17 |  |  |  |
| 7  | Adju                  | istments                                             | 19 |  |  |  |
|    | 7.1                   | Motion parameters (PARAMETER)                        | 19 |  |  |  |
|    | 7.2                   | Configuration (CONFIG)                               | 20 |  |  |  |
|    | 7.3                   | Installation with multiple door leaves (Double Door) | 21 |  |  |  |
| 8  | Mer                   | nu navigation                                        | 22 |  |  |  |
|    | 8.1                   | PARAMETER                                            | 22 |  |  |  |
|    | 8.2                   | CONFIG                                               | 22 |  |  |  |
|    | 8.3                   | DOUBLE DOOR                                          | 23 |  |  |  |
|    | 8.4                   | DIAGNOSTICS                                          | 23 |  |  |  |
|    | 8.5                   | ERROR ACTIVE                                         | 23 |  |  |  |
|    | 8.6                   | HISTOR ERROR                                         | 23 |  |  |  |
|    | 8.7                   | REINIT                                               | 23 |  |  |  |
|    | 8.8                   | BLOCK/UNBLOC                                         | 24 |  |  |  |
|    | 8.9                   | TEACH                                                | 24 |  |  |  |
| 9  | Trou                  | Ibleshooting                                         | 25 |  |  |  |
|    | 9.1                   | Drive mechanism                                      | 25 |  |  |  |
|    | 9.2                   | Operating                                            | 25 |  |  |  |
|    | 9.3                   | Safety elements                                      | 26 |  |  |  |
|    | 9.4                   | Feeding                                              | 26 |  |  |  |
|    | 9.5                   | System                                               | 26 |  |  |  |
|    | 9.6                   | Options                                              | 26 |  |  |  |
|    | 9.7                   | Closing sequence                                     | 26 |  |  |  |
| 1( | ) Mal                 | function without error-no                            | 27 |  |  |  |

# 1 Technical data FD 10

| Drive mechanism                                                            | Standard                                                                                                   |
|----------------------------------------------------------------------------|----------------------------------------------------------------------------------------------------|
| Power transmission                                                         | Normal rods<br>Sliding rods                                                                                |
| Dimensions of drive mechanism                                              | Height 70 mm<br>Width 730 mm<br>Depth 125 mm                                                               |
| Weight of drive mechanism                                                  | 8,2 kg                                                                                                    |
| Ambient temperature                                                        | between -15+50 °C                                                                                          |
| Use                                                                        | may only be used in dry rooms<br>max. relative humidity 85 %                                               |
| Protection type                                                            | IP 40                                                                                                    |
| Operating voltage                                                          | 230 VAC (+10/-15 %), 50 Hz, 10/13 A                                                                        |
| Power consumption of drive mechanism                                       | max. 400 W                                                                                                 |
| Motor power rating                                                         | 100 W                                                                                                    |
| Power supply external consumer                                             | 24 VDC (±10 %), 1,1 A                                                                                      |
| Permanent torque output shaft                                              | 56 Nm                                                                                                    |
| Short-term torque output shaft                                             | 165 Nm                                                                                                    |
| Distance door hinge – Output shaft                                         | Lintel mounting 100mm (160mm GSD)                                                                          |
| Lintel depth                                                               | Normal rods max. 250mm<br>Sliding rods pl -50/+150 mm (pulling)<br>ps -50/+150 mm (pushing)                |
| Door opening angle                                                         | max. 105°                                                                                                  |
| Door leaf weight                                                           | max. 150 kg                                                                                                |
| Door leaf width                                                            | EN 24 (7511'100 mm)                                                                                        |
| Opening speed                                                              | 2,420 s adjustable (max. 40°/s)                                                                            |
| Closing speed                                                              | 2,420 s adjustable (max. 40°/s)                                                                            |
| Range of accelerating function (forceful closing)<br>(without mains power) | approx. 10-15° (not adjustable)                                                                            |
| Motor damping (without mains power)                                        | within the range of the accelerating<br>function (forceful closing) stepless<br>adjustable (potentiometer) |
| Hold-open time                                                             | 060 s                                                                                                    |
| Hold-open time Night                                                       | 0180 s                                                                                                    |

# 2 Drawings

# 2.1 Normal rods RS pushing function / lintel mounting

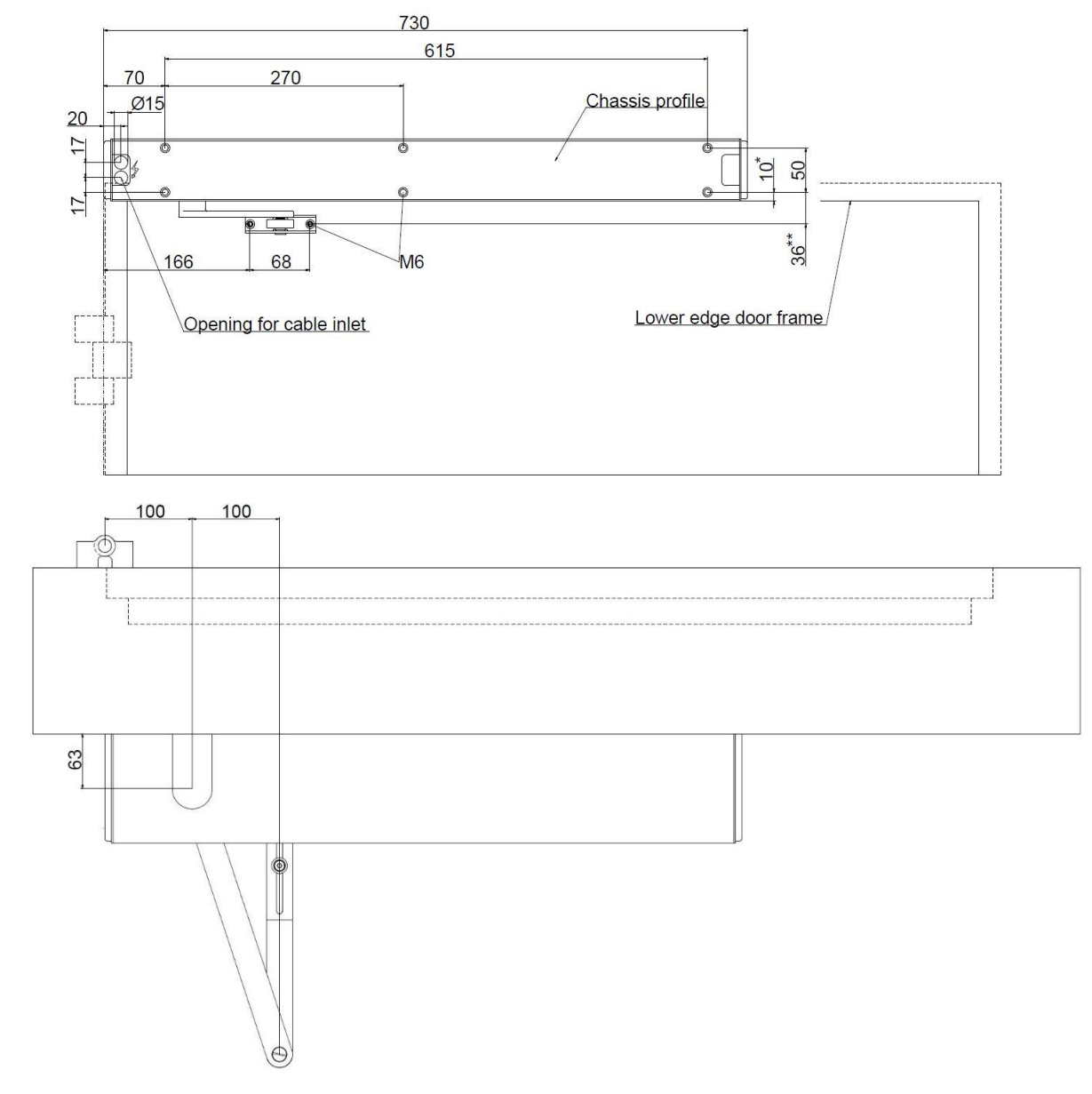

### Lintel depth

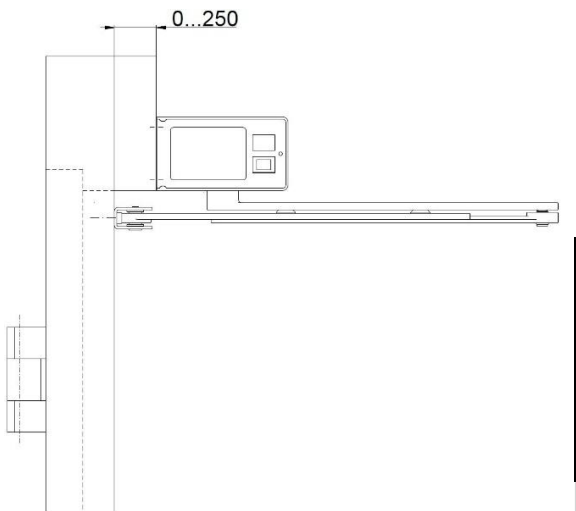

DIN right = as shown DIN left = mirror-inverted

| Oution                           |                | *    | **   |  |
|----------------------------------|----------------|------|------|--|
| Option                           | Axle extension | *    | 4.4. |  |
| Standard                         | none           | 1018 | 36   |  |
| 0548-190                         | +10            | 1028 | 46   |  |
| 0548-191                         | +20            | 1038 | 56   |  |
| 0548-192                         | +30            | 1048 | 66   |  |
| 0548-193                         | +40            | 1058 | 76   |  |
| 0548-194                         | +50            | 1068 | 86   |  |
| => adjust dimensions accordingly |                |      |      |  |

## 2.2 Sliding rods RG pulling function / lintel mounting

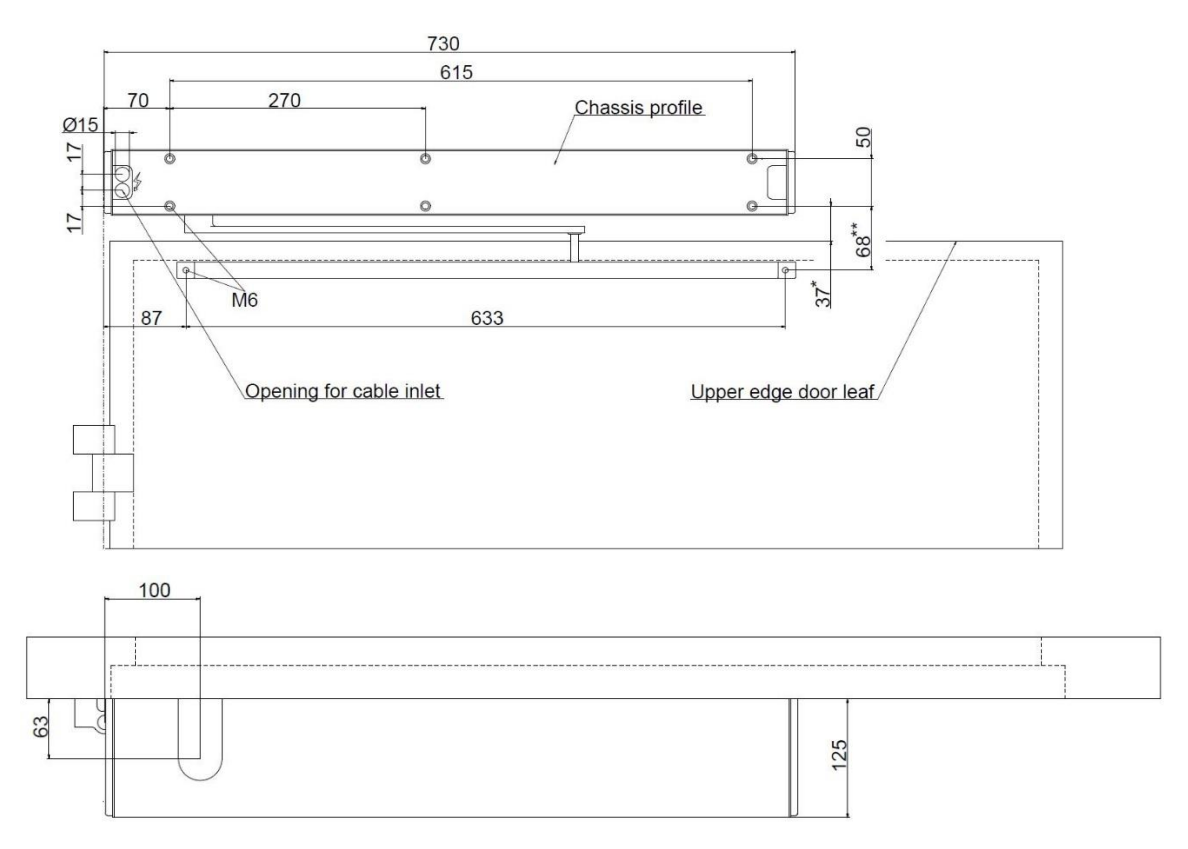

### Lintel depth

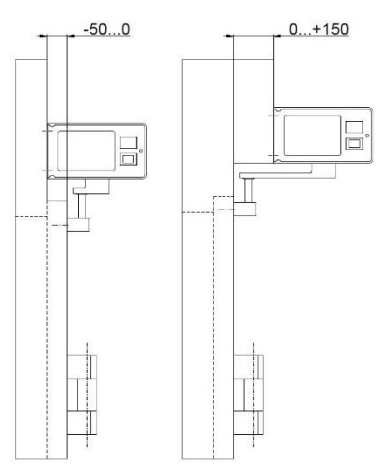

DIN left = as shown DIN right = mirror-inverted

## Note:

This illustration presents the sliding bolt 46mm. If necessary, the latter can be replaced by a sliding bolt 18mm, with the consequence that some measures will change (-28mm) and thus need to be adapted accordingly.

|                   |                              | Option   | Axle extension     | *             | **  |
|-------------------|------------------------------|----------|--------------------|---------------|-----|
|                   |                              | Standard | none               | 3359          | 68  |
|                   |                              | 0548-190 | +10                | 3369          | 78  |
| Lintel depth [mm] | Max. door opening angle. [°] | 0548-191 | +20                | 3379          | 88  |
| 0.50              | 105                          | 0548-192 | +30                | 3389          | 98  |
| 050               | 105                          | 0548-193 | +40                | 3399          | 108 |
| 51100             | 100                          | 0548-194 | +50                | 33109         | 118 |
| 100150            | 95                           | =        | > adjust dimension | s accordingly |     |

## 2.3 Sliding rods RG pushing function / lintel mounting

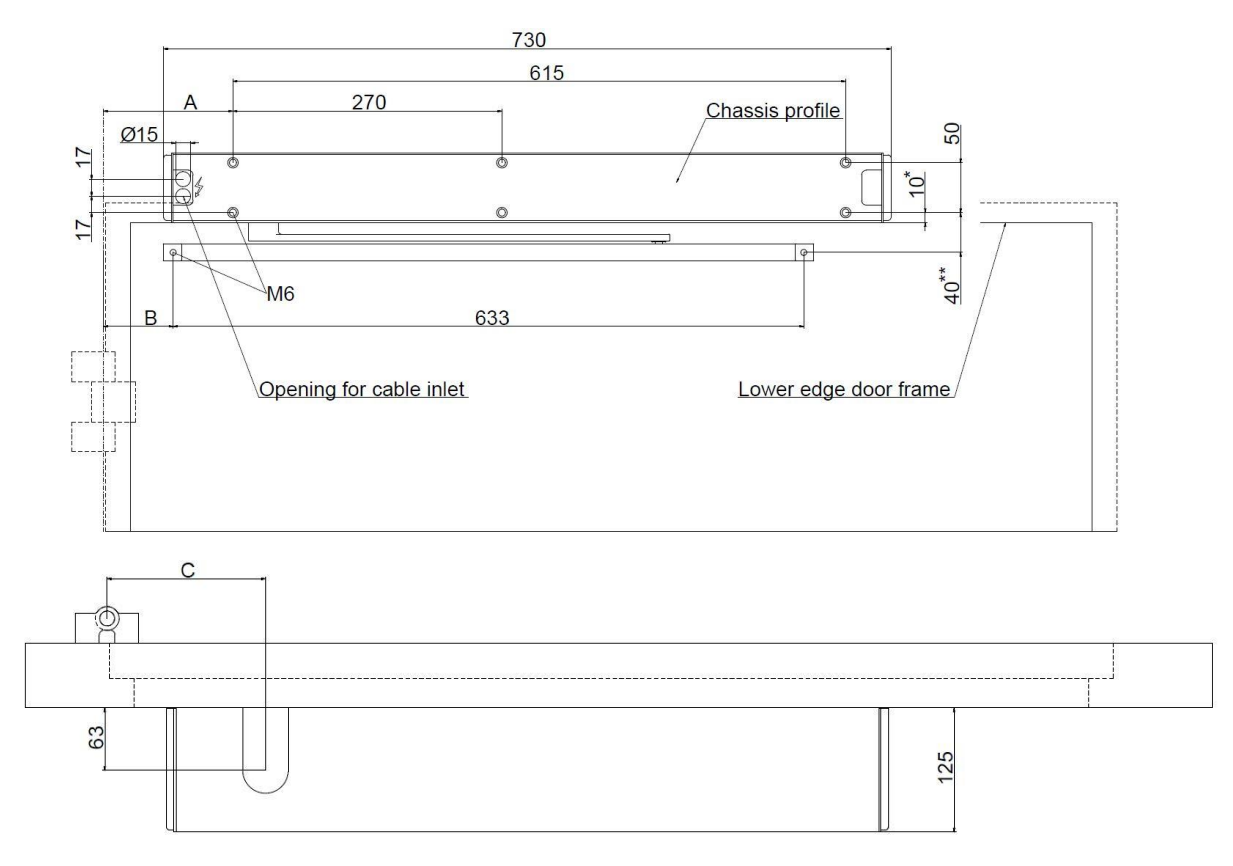

### Lintel depth

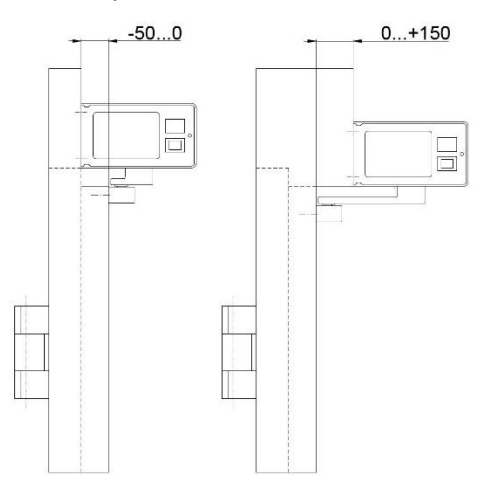

DIN right = as shown DIN left = mirror-inverted

### Note:

This illustration presents the sliding bolt 18mm. If necessary, the latter can be replaced by a sliding bolt 46mm, with the consequence that some measures will change (+28mm) and thus need to be adapted accordingly.

| Option                | Axle extension      | *             | **     |                   |        |        |        |                             |
|-----------------------|---------------------|---------------|--------|-------------------|--------|--------|--------|-----------------------------|
| Standard              | none                | 10 18         | 40     | Lintel depth [mm] | A [mm] | B [mm] | C [mm] | Max. door opening angle [°] |
| 05/8-100              | ±10                 | 1010          | 50     | -5030             | 130    | 70     | 160    | 105                         |
| 0548-190              | +10                 | 1028          | 50     | 3150              | 130    | 60     | 160    | 105                         |
| 0548-191              | +20                 | 1030          | 70     | 5180              | 140    | 50     | 170    | 105                         |
| 0548-192              | +30                 | 1040          | 70     | 81 100            | 150    | 50     | 180    | 105                         |
| 0546-195              | +40                 | 1058          | 80     | 101 120           | 150    | 40     | 100    | 100                         |
| 0548-194 +50 10.68 90 |                     |               | 101120 | 130               | 40     | 100    | 100    |                             |
| =                     | > adjust dimensions | s accordingly | 120150 | 100               | 30     | 190    | 95     |                             |

# 3 Mounting

- Mark and drill the fixing holes onto lintel and door leaf according to the respective drawing. The chassis can be used as a drilling template.
   Caution: Please pay attention to the orientation of the chassis profile! The fixing holes of the drive module must always be on the side facing the door hinge!
- 2. Fasten the chassis by means of six screws M6 to lintel.

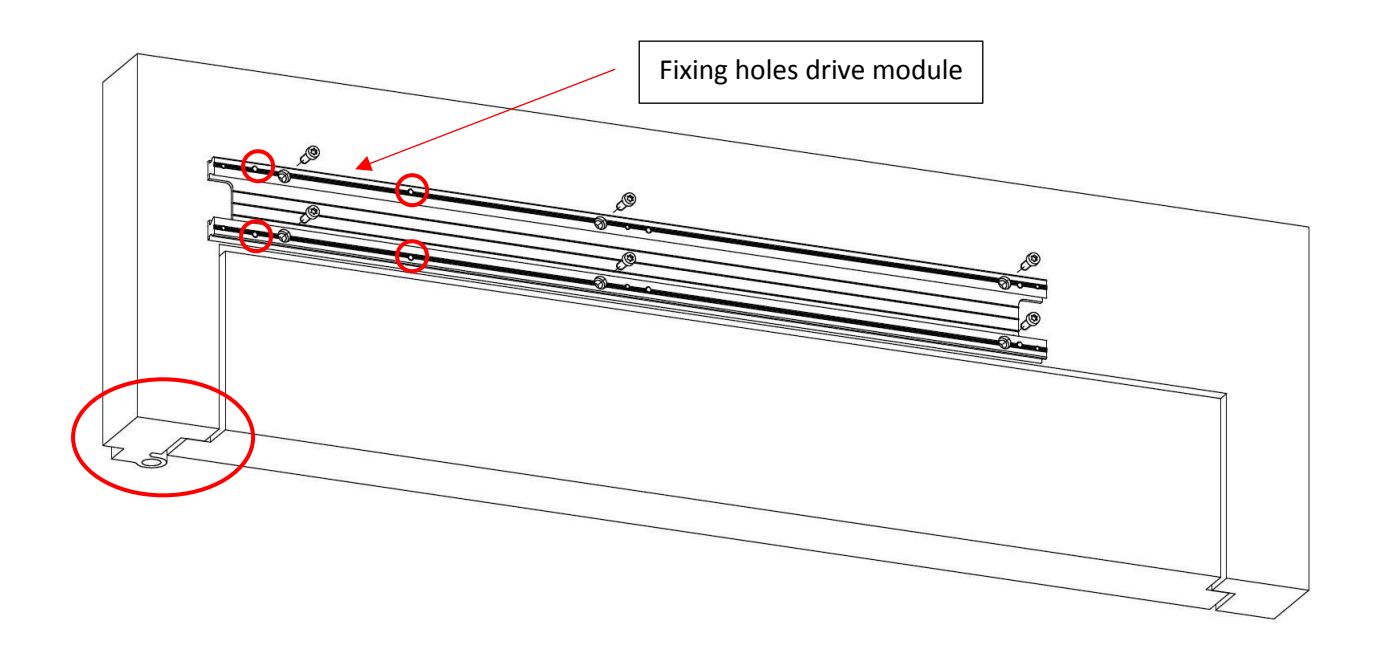

- 3. Fasten the drive module by means of four screws M5 to the chassis. Important: Please pay attention to the drive unit's sense of rotation!
  - a. For normal rods and sliding rods with pushing function, the arrow with description "PUSH" points to the chassis.

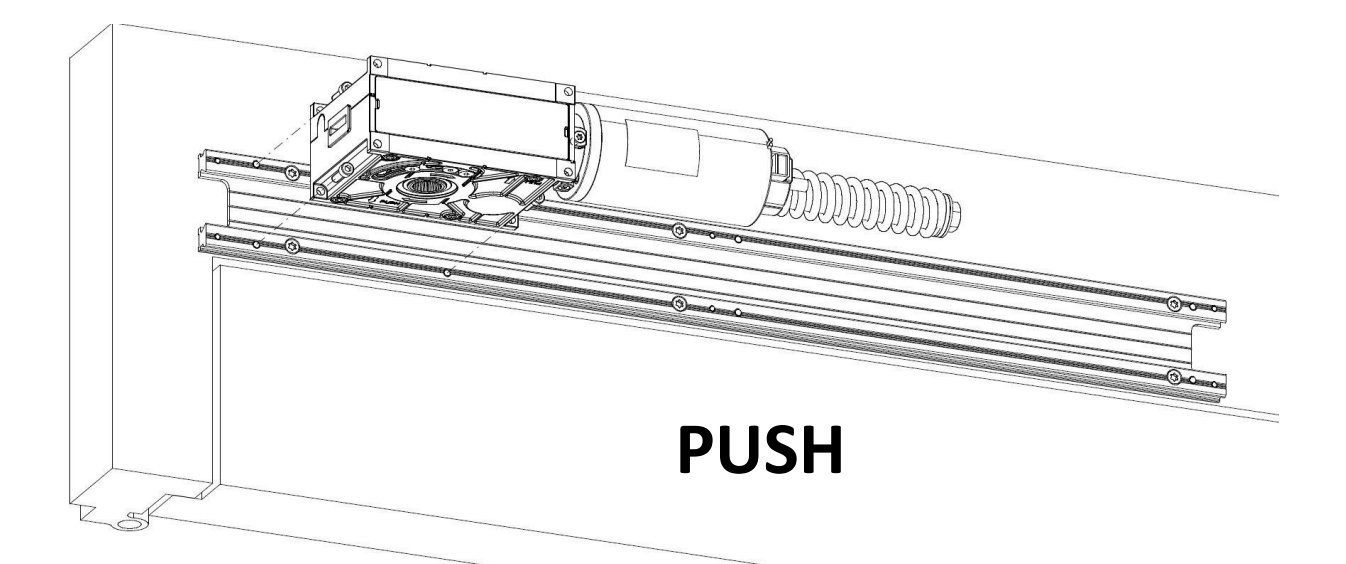

b. For sliding rods with pulling function, the arrow with description "PULL" points to the chassis.

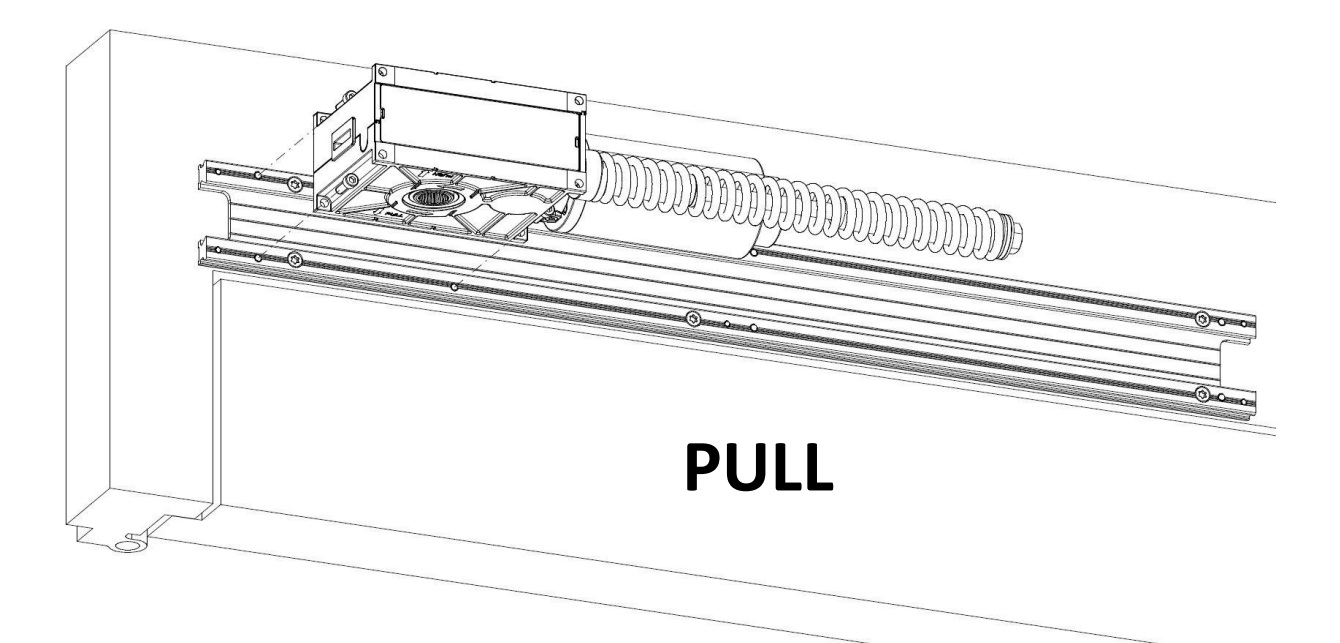

- 4. Route the reference switch cable, the mains cable and program switch cable (on the side cover) below the drive module.
- 5. Screw earth cable to chassis.

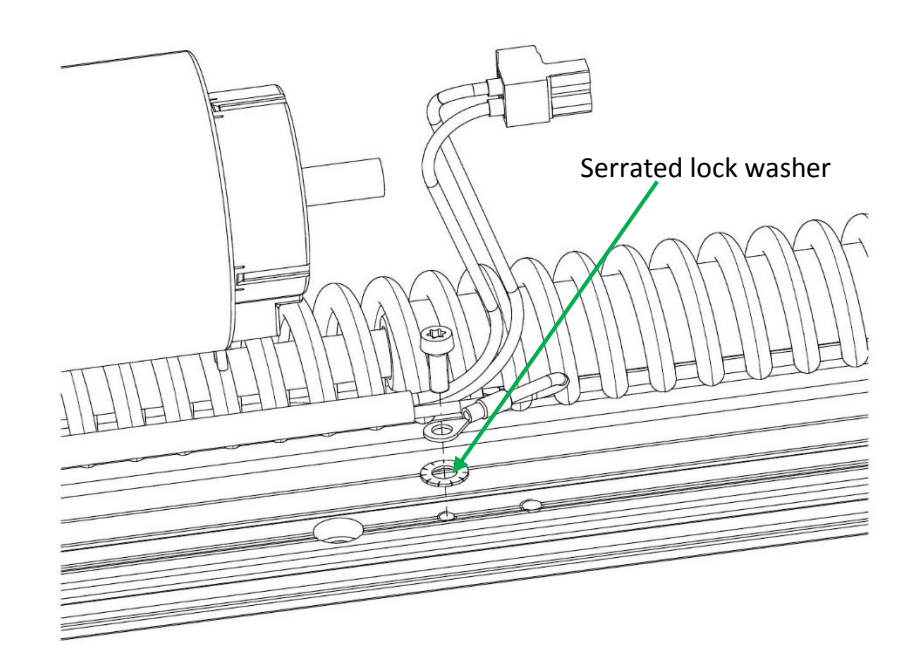

- 6. Screw the control unit on the chassis and connect it.
  - a. Remove the front terminals to expose the mounting hole.
  - b. Insert the Encoder cable, the reference switch cable and program switch cable into the control unit

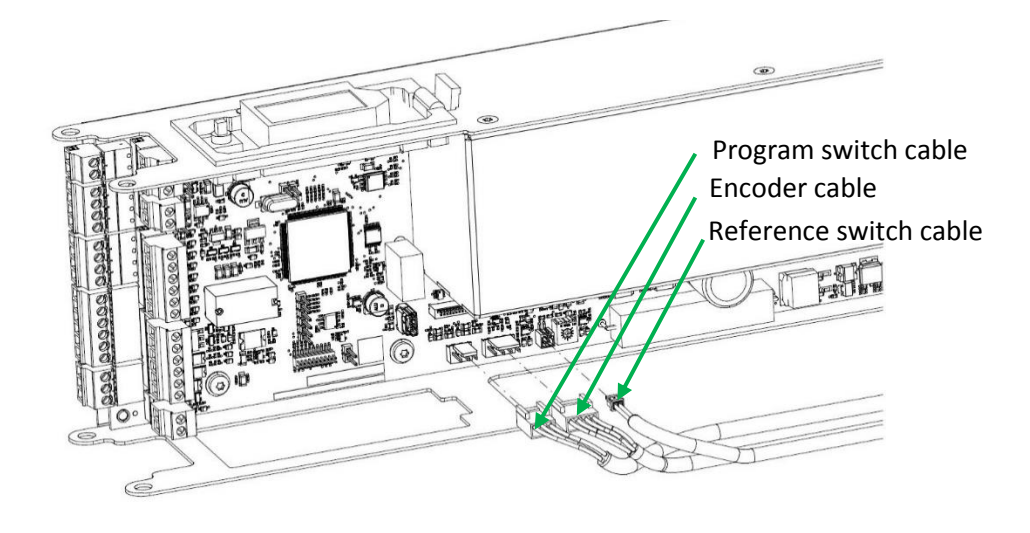

c. Fasten the control unit by means of three screws M5 to the chassis.

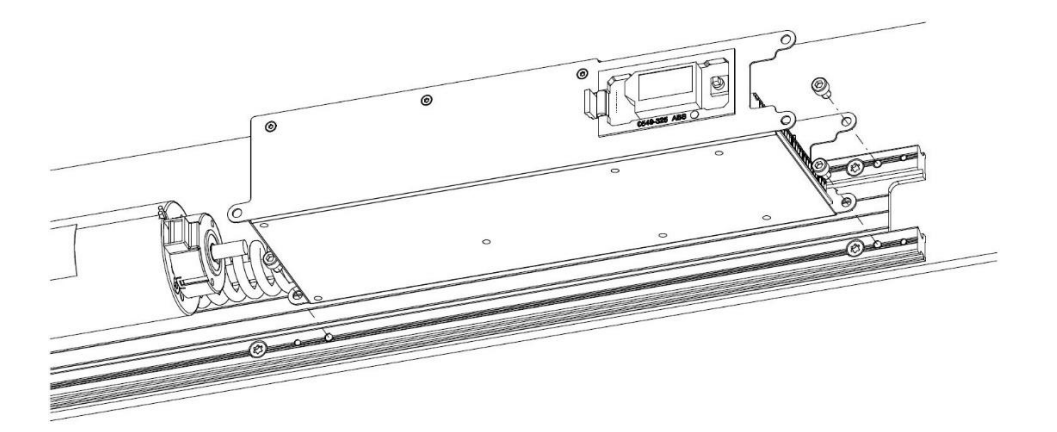

d. For sliding rods with pulling function, first release the operating PCB of the control unit and slide it into the opposite cut-out

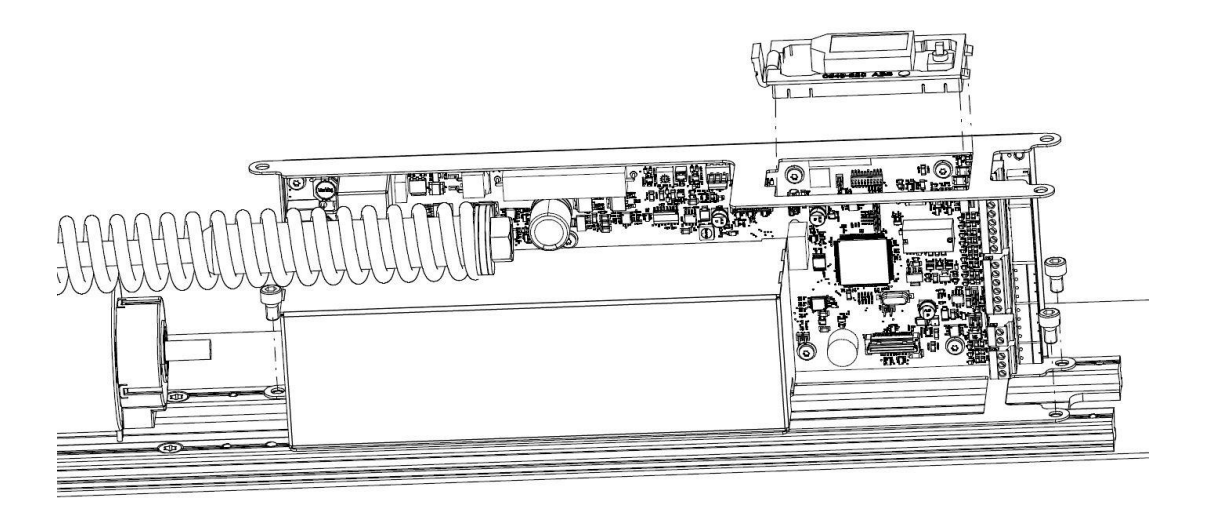

e. Connect motor and mains plug on the face side of the control unit.

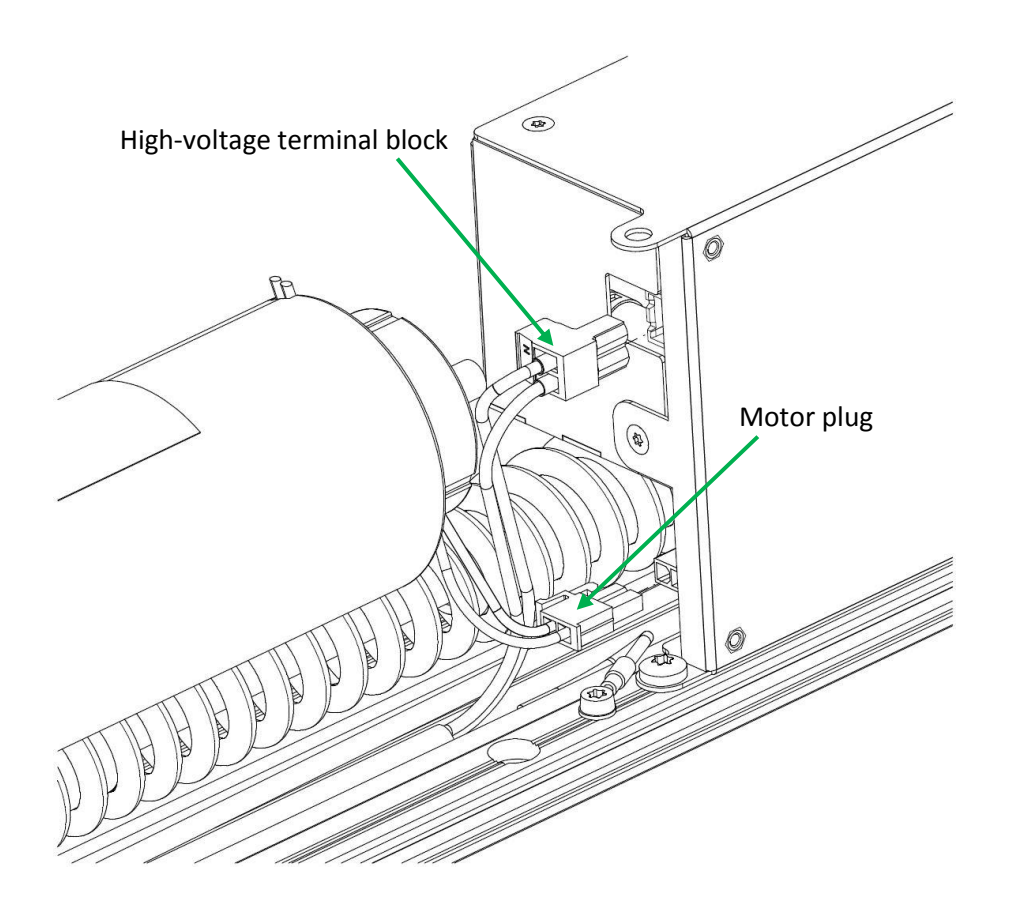

- 7. If required, route the cable for sensors, motor lock, button etc. below the drive module and the control unit and connect them.
- 8. Mount the selected rods according to drawing.

- 9. Adjust the open position stop piece
  - a. Slightly loosen three screws (A) of the open position stop piece, but do not remove them. In case the stop piece (B) clamps, the latter can be loosened by giving a slight hit onto the screw heads.
  - b. Open the door leaf to the desired maximum opening angle.
  - c. Turn the stop piece till it stops and retighten the screws (6Nm).

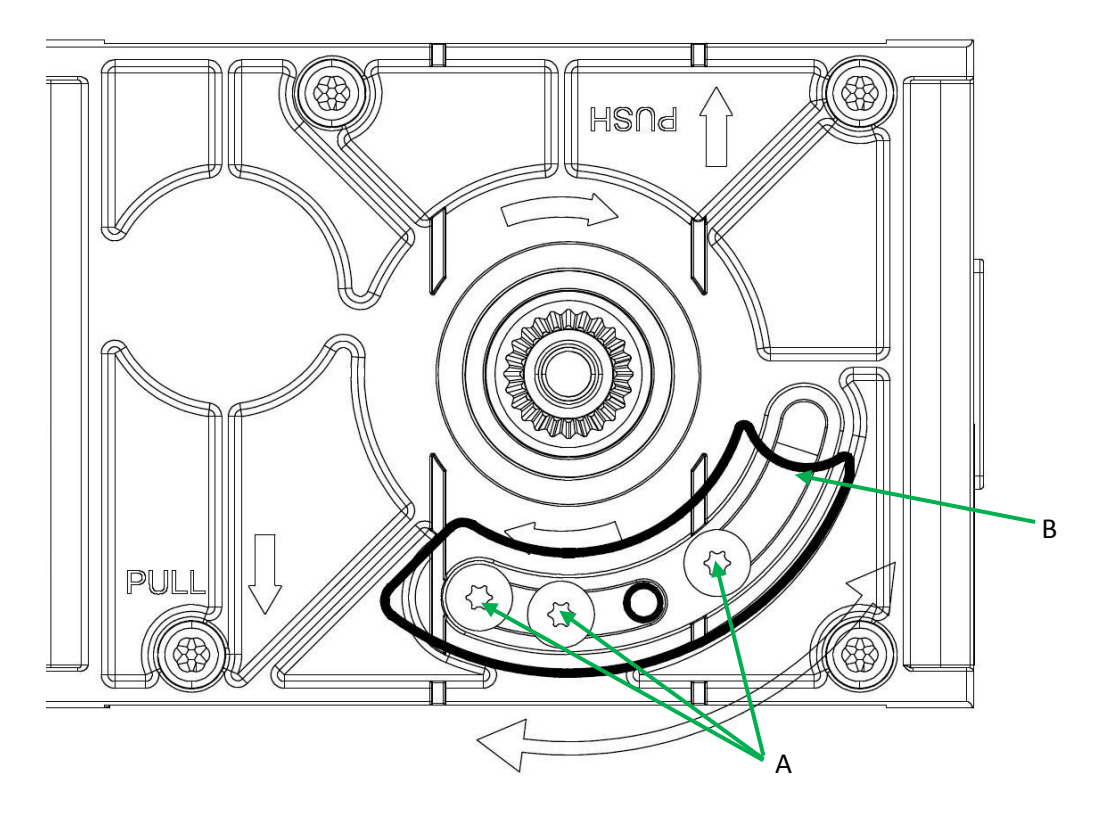

 Open the door leaf and let it close by means of the drive. If required, adapt the spring prestressing, ideally by using a ratchet ring spanner SW17.
 Important: The motor damping must be active, respectively the motor cable must be inserted!

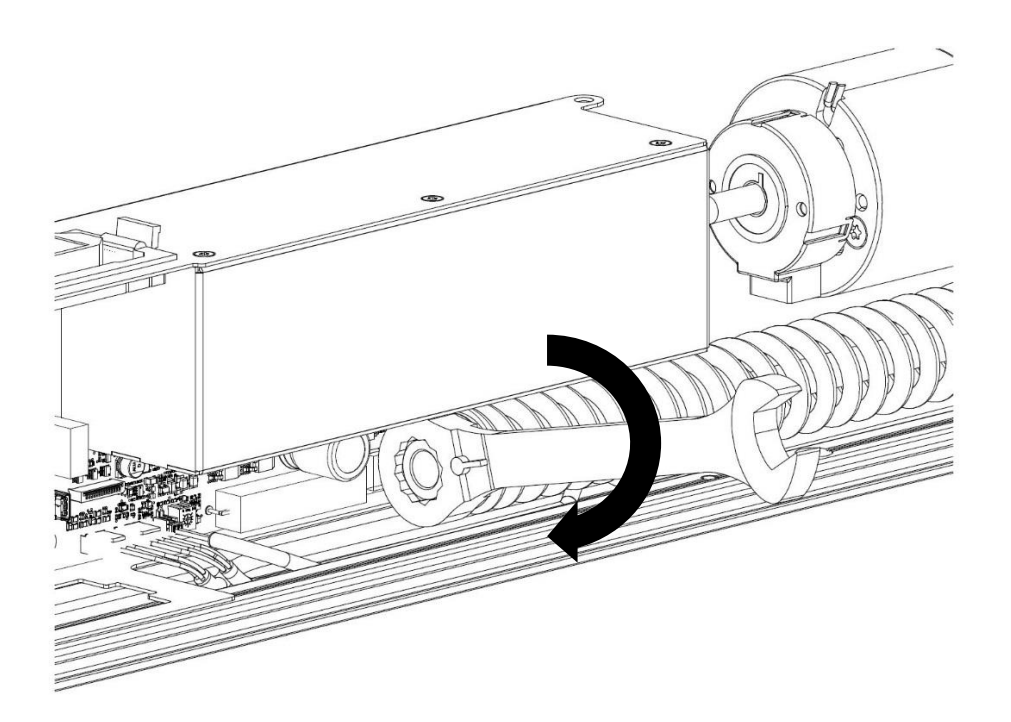

- 2. Connect the side covers
  - a. Insert the power supply into the mains supply terminal
  - b. Fasten the power supplies with the strain relief clip onto the side cover
  - c. Insert mains cable into the mains supply terminal

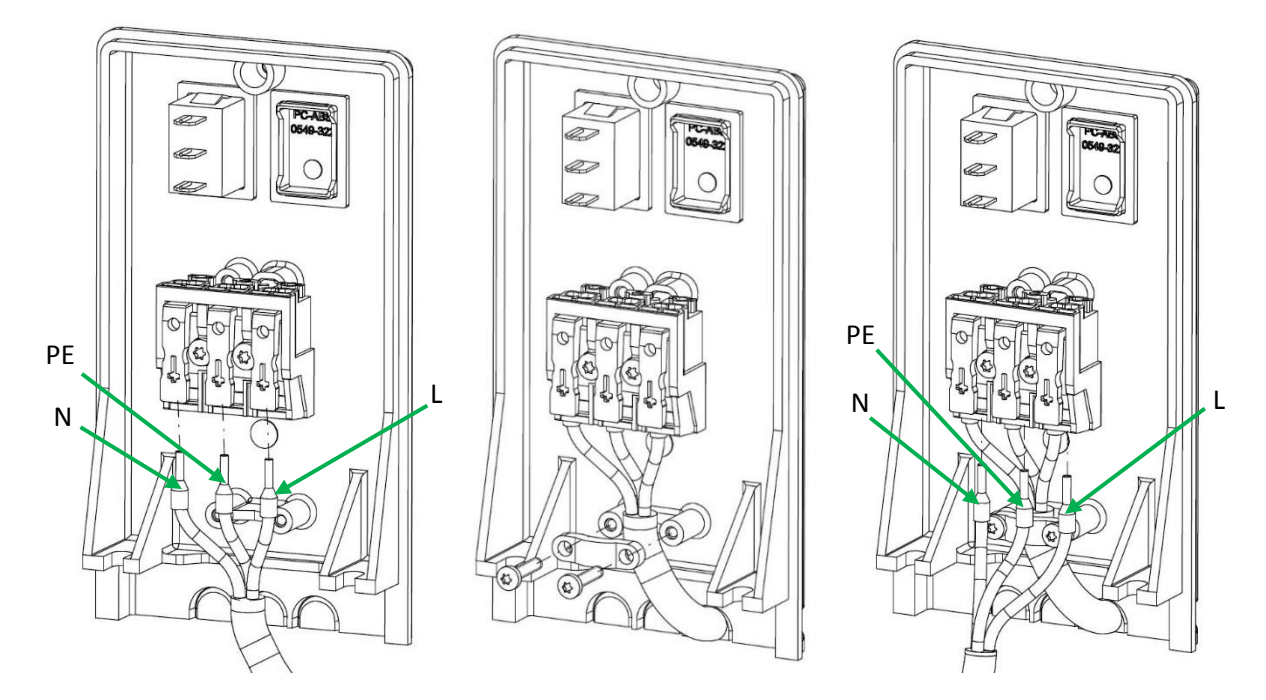

### 3. Fasten both side covers to the chassis.

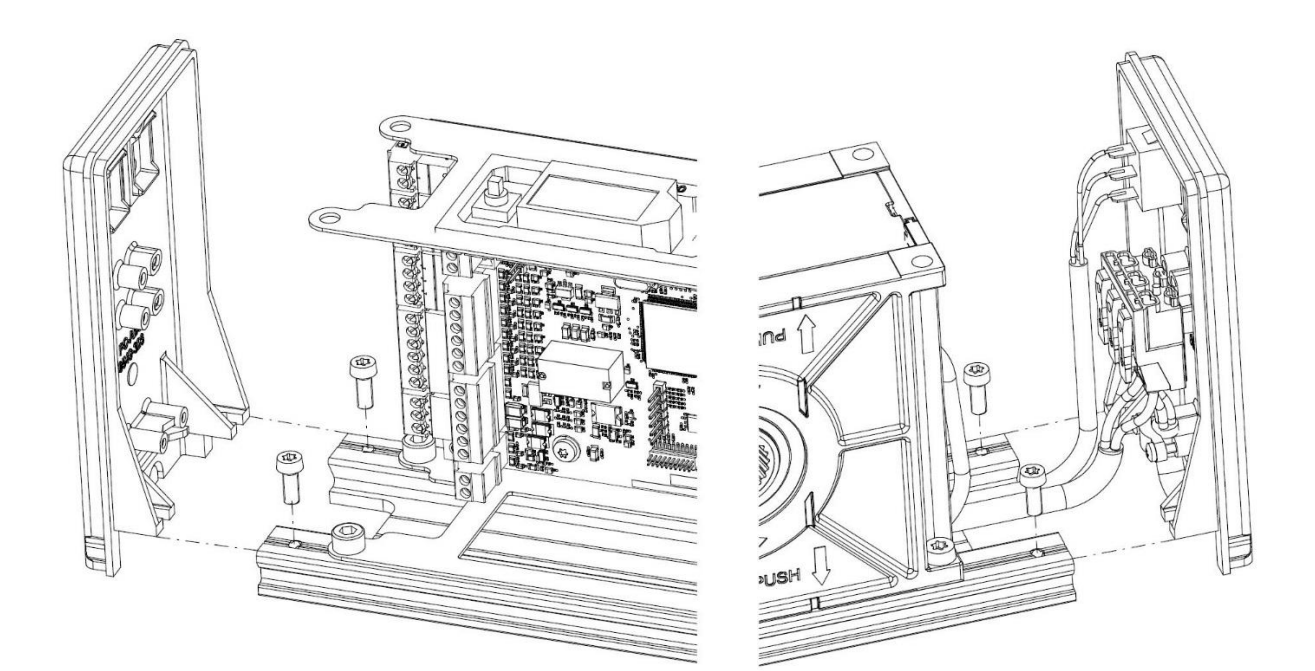

- 4. Take the drive unit into operation according to chapter 6.
- 5. Stick on the Gilgen-Logo and mount the covering (after commissioning)
  - a. Degrease the glued surface on the covering
  - b. Remove white sticker protective sheet (D).
  - c. Affix the stencil (B) with the Logo (C) on the lower right corner of the covering and press on well.
  - d. Remove transparent protective foil (A).
  - e. Remove stencil (B).
  - f. Mount the covering.
  - g. Mount the covering completions.

AAN 

# 4 Automatic closing sequence control

For bi-parting installations, the closing sequence control determines the order in which the door leaves are opened and closed. For the opening procedure, the earlier leaf (Master leaf) is the first one to be opened, whereas for the closing procedure the delayed door leaf (Slave leaf) is the first one to be closed. This sequence ensures a correct overlapping of the door leaves.

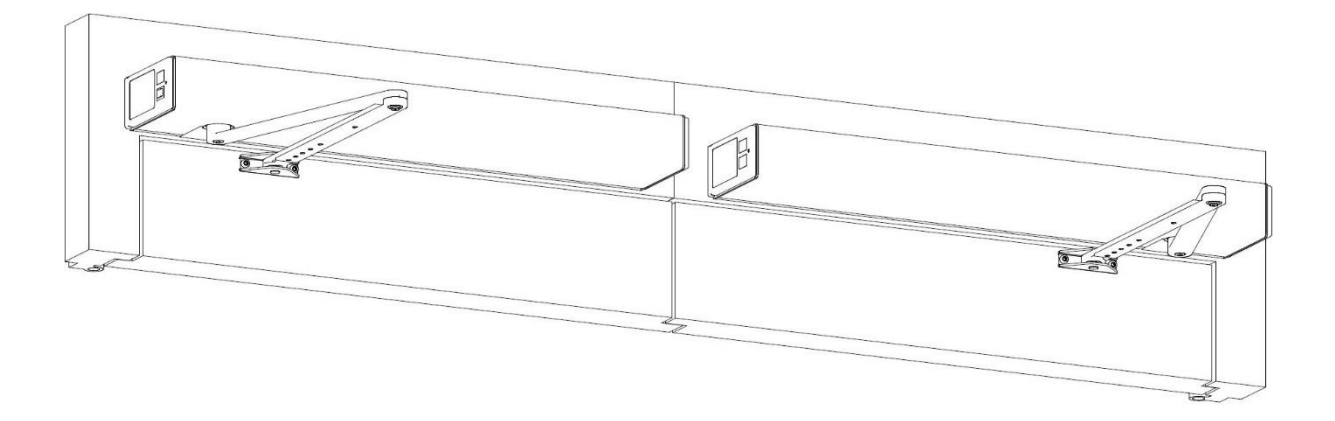

### **Connections:**

Opening elements (KE, OEO and OEI) connected to Master only act upon the Master (single leaf operation). Opening elements connected to Slave act upon the Master as well as on the Slave (biparting operation).

The safety elements (SER and SES) are connected to the respective drive unit and are responsible for the respective door leaf.

An active EMCY element connected to the Master carries out the EMY-IN action configured on the Master (for both door leaves). An active EMCY element connected to the Slave switches the installation to operating mode MANUAL.

An electric lock, which locks the Master leaf, is connected to the Master. Accordingly, an electric lock, which locks the Slave leaf, is connected on the Slave.

#### **Parameter:**

See chapter 7

### Procedure:

1. Connect both control units by means of three-pole cable (terminal X109, CG/CL/CH)

Note: The respective control and safety elements are connected to the corresponding drive unit.

- 2. Take the Master drive unit into operation (see chapter commissioning).
- 3. For the Master drive unit: Select the operating mode OPEN.
- 4. Take the Slave drive unit into operation (see chapter commissioning).
- 5. Configuration of the Master drive unit:
  - DubleD = MastA
  - AcSeq = desired time lag of the closing angle.

Note:

In cases where a mechanical closing sequence regulator is used, start with a AcSeq of 90°.

- 6. Configuration of the Slave drive unit:
  - DubleD = SlaveA
  - AoSeq = desired time lag of the opening angle.

### Control:

- 1. Check the display of the Master control unit to see if a small black (m) is visible on the first level (connection existing). On the display of the Slave control unit, a small black (s) must be visible.
- 2. Transmit a Key command to the Slave drive unit:
  - The Master-drive unit is the first one to open, followed by the Slave drive unit
  - The Slave drive unit is the first one to close, followed by the Master drive unit

# 5 Control

## **Programm flip switch**

The drive unit is supplied with a built-in 3 stage flip switch in the side cover, which allows enabling the operating modes AUTOMATIC, MANUAL and OPEN.

## **Operating modes**

The following operating modes can be enabled by means of the flip switch:

Program switch position :

1 = Automatic 0 = Manual 2 = Open

### **AUTOMATIC (position 1)**

Automatic opening via the opening elements inside/outside + Key. Automatic closing upon expiration of the adjustable hold-open time.

### MANUAL (position 0)

The drive mechanism and the control elements are switched off. The door leaf can be manually opened. The door leaf is closed by spring power from any position.

### **OPEN (position 2)**

The door leaf is automatically opened and remains in the OPEN position.

The following operating modes can be enabled only by means of terminals on the control unit (see wiring diagram):

### EXIT

The door leaf can only be opened via the opening elements inside (OEI) and Key.

### NIGHT

The door leaf can only be opened via the opening element Key (key-operated switch outside).

# 6 Commissioning

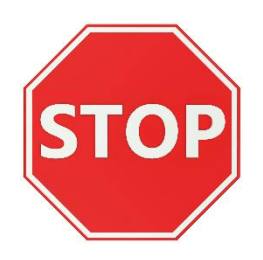

Warning:

During the setting-up procedure (which must only be carried out by experts), the safety devices (radar, sensors, ...) are switched off! Before initiating the setting-up procedure, it is important to make sure that neither persons nor objects remain within the danger area of the moving door leaf, in order to avoid injuries or damages!

### Procedure:

- 1. Switch on the drive unit (Power-up).
- 2. Using the joystick, adjust the display direction: Move the joystick downward once-> the display direction is switched to a readable position.
- Programming the type of rods (Rod): Move the joystick to the left/to the right. Validate the correct type of rods by means of OK: In the rest position, shortly push in the joystick.
- 4. Adjust the distance dAxis (distance in cm between the rotation axis of the door hinges and the mounting level of the drive unit -> see illustration below).

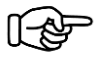

### Note:

dAxis is an approximate value. Depending on the installation situation, dAxis may have to be adapted.

5. Adjust the opening angle Ao and validate by means of OK.

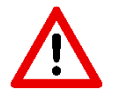

### Attention:

The steps 4 and 5 are influenced by the installation measures/ distance between the door hinges.

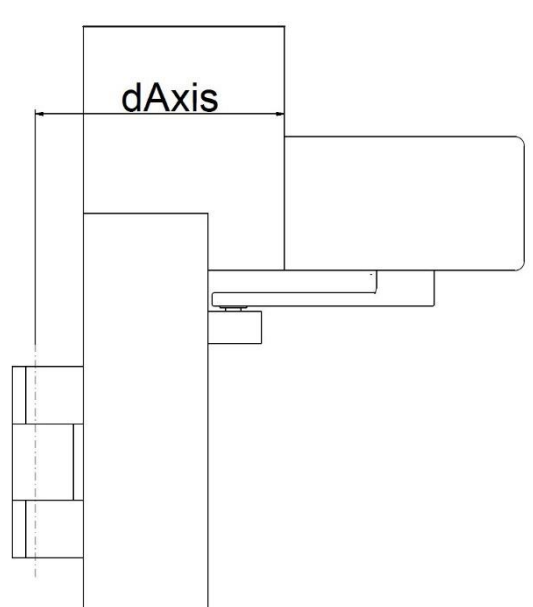

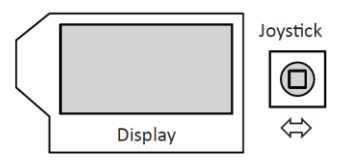

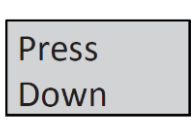

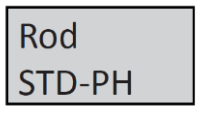

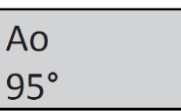

- 6. Adjust the opening speed Vo and validate by means of OK.
- 7. Adjust the closing speed Vc and validate by means of OK.
- 8. Adjust the setting-up procedure (Teach) and validate by means of OK.
- 9. Start the setting-up procedure (Teach): validate by means of OK.
- Upon expiry of 10 seconds the setting-up procedure (Teach) is automatically initiated (or by means of moving the joystick) During the setting-up procedure the drive unit gives an acoustic warning tone.

The following first learning run is carried out:

- Super-slow speed opening direction.
- Super-slow speed closing direction.
- 11. Upon completion of the first learning run the following message is displayed:
- 12. The display should immediately supply the following information:
- 13. By means of an opening command, the second learning run is initiated

The following second learning run is carried out:

- Normal speed opening direction.
- Normal speed closing direction.

Note: The door leaf must not be obstructed!

The door lear must not be obstructed.

The display should now supply the following information:

The setting-up procedure (Teach) is now completed.

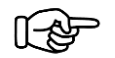

Note:

- A renewed setting-up procedure (Teach) is required if:
- the type of rods has been changed
- the opening angle Ao has been changed
- the Teach has been obstructed before reaching an opening angle of 20°
- the distance between axles (dAxis) has been changed

| Vo |  |
|----|--|
| 6  |  |

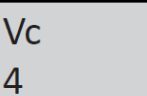

Teach

Teach ok?

Teach1 x E10

Teach2 x E10

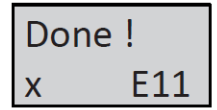

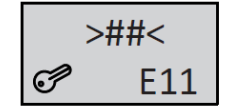

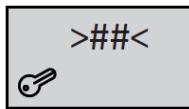

# 7 Adjustments

The parameters can be changed on the control unit by means of the display and the joystick.

The movements of the joystick have the following effects:

- Display Change
- Vertical joystick movement (upward/downward) -> Scroll through the displayed information.
- Horizontal joystick movement (to the left/to the right) -> Change the settings.
- Shortly press in the joystick in the rest position -> Validation OK.

## 7.1 Motion parameters (PARAMETER)

| Parameter | Description                                                                     | Setting range     | Default                  |
|-----------|---------------------------------------------------------------------------------|-------------------|--------------------------|
| Vo        | Opening speed (velocity open)                                                   | 014 (550°/s)      | 6                        |
| Vc        | Closing speed (velocity close)                                                  | 014 (550°/s)      | 4                        |
| TOEx      | Hold-open time opening element inside/outside (time hold                        | 060 s             | 3 s                      |
|           | opening element inside/outside)                                                 |                   |                          |
| ТКеу      | Hold-open time Key (time hold opening element Key)                              | 0180 s            | 5 s                      |
| TDelay    | Starting delay (time delay lock)                                                | 0,04,0 s          | 0,2 s                    |
| FDelay    | Relieving force during unlocking (force delay), only effective if TDelay is > 0 | 0,07,0 A          | OFF                      |
| TLock     | Door rectification time (time press close)                                      | 0,04,0 s          | 0,5 s                    |
| FLock     | Pressing force during locking (force lock), only effective if TLock is > 0      | 0,07,0 A          | 2,0 A                    |
| FSlam     | Accelerating function (force slam)                                              | 010               | OFF                      |
| FWind     | Obstacle detection optimized for exterior doors (force                          | OFF               | OFF                      |
|           | wind)                                                                           | OPEN              |                          |
|           |                                                                                 | CLOSE             |                          |
|           |                                                                                 | BOTH              |                          |
| Fo        | Opening force (force open)                                                      | 09                | 4                        |
| Fc        | Closing force (force close)                                                     | 09                | 4                        |
| Foh       | Hold-open force (force open hold)                                               | 09                | 0                        |
| Fch       | Interlocking force (force close hold) 2 automatically                           | 0,03,5 A          | 0                        |
| <u> </u>  | Programs FLOCK and FDelay II these are 0                                        | 20 (100%) Rod don | 0.0.0                    |
| AU        | Opening angle of the door (angle open)                                          | 20(190 ) Kod dep. | 95                       |
|           | OPEN the operating mode MANUAL peeds to be                                      |                   |                          |
|           | selected for closing the door                                                   |                   |                          |
| Rod       | Type of rods (Bod)                                                              |                   | STD-PH                   |
| Nou       | Normal rods nushing function                                                    | STD-PH            | 510111                   |
|           | Sliding rods pulling function                                                   | SI I-PI           |                          |
|           | Sliding rods pushing function                                                   | SLI-PH            |                          |
| dAxis     | Distance between rotation axis of the door hinges and the                       | -8+25 cm          | 0/+8 cm                  |
|           | mounting level of the drive unit (distance Axis). dAxis is an                   | Rod depending     | Rod dep.                 |
|           | approximate value. Depending on the installation situation.                     |                   | <b>- - - - - - - - -</b> |
|           | dAxis may have to be adapted.                                                   |                   |                          |

# 7.2 Configuration (CONFIG)

| Parameter | Description                                                                                  | Setting range   | Default |
|-----------|----------------------------------------------------------------------------------------------|-----------------|---------|
| APuGo     | Triggering angle Push&Go (angle push&go)                                                     | OFF, 210°       | OFF     |
| ASES      | 1) Suppression point Safety Element stop.                                                    | 45°Ao           | 95°     |
|           | If Ao is changed, ASES is automatically set to Ao.                                           |                 |         |
| ASER      | 2) Suppression range of the safety element reversing                                         | 060°            | 0°      |
| SeOpCo    | Persistent opening                                                                           | OFF             | OFF     |
|           | After a Safety Element Stop during the opening procedure, the door shall                     | ON              |         |
|           | continue its opening move, as soon as SES is activated.                                      |                 |         |
| SeOpTi    | Waiting time till the drive unit closes even if SeOpCo = ON closes,                          | PERMAN          | 20 s    |
|           | in the event that a fixed object blocks the doors (only visible if                           | 160 s           |         |
|           | SeOpCo = ON)                                                                                 |                 |         |
| SESCIO    | Safety element Stop activated/deactivated during the closing                                 | ACTIVE          | INACTI  |
|           |                                                                                              |                 |         |
| EMY-IN    | Configuration of the Emergency terminal (break contact)                                      | CL-SPR (spring) | CL-SPR  |
|           |                                                                                              | STOP            |         |
|           |                                                                                              | OPEN            |         |
|           |                                                                                              | CL-MOT (motor)  |         |
| OExStp    | Step-by-step control function                                                                | OFF             | OFF     |
|           |                                                                                              | OEI             |         |
|           |                                                                                              | OEO             |         |
|           |                                                                                              | KEY             |         |
|           |                                                                                              | RADIO           |         |
| RC 0.1    | Parametrizable relay output 1 on optional PCB 1                                              | CLOSED          | CLOSED  |
|           | (only visible if relay PCB 0 is plugged in)                                                  |                 |         |
| RC 0.2    | Parametrizable relay output 2 on optional PCB 1                                              | OPEN            | OPEN    |
|           | Only visible if relay PCB 0 is plugged in)                                                   |                 |         |
| RC 0.3    | Parametrizable relay output 3 on optional PCB 1                                              | ERROR           | ERROR   |
| PC 0 4    | Darametrizable relay PCB 0 is plugged in)                                                    |                 | CONC    |
| NC 0.4    | only visible if relay PCB 0 is nlygged in)                                                   | PSNIGHT         | GONG    |
| RC 1.1    | Parametrizable relay output 1 on ontional PCB 2                                              |                 | OPENING |
|           | (only visible if relay PCB 1 is plugged in)                                                  |                 |         |
| RC 1.2    | Parametrizable relay output 2 on optional PCB 2                                              |                 | CLOSING |
|           | only visible if relay PCB 1 is plugged in)                                                   |                 |         |
| RC 1.3    | Parametrizable relay output 3 on optional PCB 2                                              |                 | PSAUTO  |
|           | only visible if relay PCB 1 is plugged in)                                                   |                 |         |
| RC 1.4    | Parametrizable relay output 4 on optional PCB 2                                              |                 | LOCKED  |
|           | only visible if relay PCB 1 is plugged in)                                                   |                 |         |
| Unlock    | Impulse/permanent unlocking                                                                  | IMPULS          | IMPULS  |
|           |                                                                                              | PERMAN          |         |
| EL-Fb     | Return signal of the electric lock                                                           | OFF             | OFF     |
|           | N.O> Contact open if in the unlocked state (-), closed if in the locked state (+)            | N.O.            |         |
|           | N.C> Contact open in the locked state (+), closed in the unlocked state (-)                  | N.C.            |         |
| LOCKAU    | Operating mode AUTOMATIC locked                                                              | UNLOCK          | UNLOCK  |
|           | (only visible if officer = perman)                                                           |                 |         |
| LOCKEX    | (only visible if Unlock - Derman)                                                            | UNLOCK          | LUCK    |
|           | (only visible if officer – Perman)                                                           |                 |         |
| LUCKIVIA  | (only visible if I plack - Perman)                                                           |                 | UNLUCK  |
| LedDir    | Orientation of the display                                                                   |                 | 0       |
| MouCon    | Endurance test Open/Cless                                                                    | 01              |         |
| IVIOVCON  |                                                                                              |                 | UFF     |
|           |                                                                                              |                 |         |
|           | Accontance of energing commands offer a manual deer energing                                 |                 | 055     |
| OEXIVIAIN | Acceptance of opening commanus after a manual door opening (only if $\Delta D_{UGO} = OEE$ ) |                 | UFF     |
|           | j (uniy ii Arugu – Urr)                                                                      |                 | 1       |

# 7.3 Installation with multiple door leaves (Double Door)

| Parameter | Description                                                   | Setting range | Default |
|-----------|---------------------------------------------------------------|---------------|---------|
| DubleD    | Closing sequence role (Master/Slave) and interlock side (A/B) | OFF           | OFF     |
|           |                                                               | MastrA        |         |
|           |                                                               | SlaveA        |         |
|           |                                                               | MastrB        |         |
|           |                                                               | SlaveB        |         |
| AoSeq     | Current delay angle for opening sequence control (Slave)      | 0110°         | 20°     |
|           | (only visible if DubleD is active)                            |               |         |
| AcSeq     | Current delay angle for closing sequence control (Master)     | 0110°         | 20°     |
|           | (only visible if DubleD is active)                            |               |         |

# 8 Menu navigation

On the **1st level**, the following information is shown on the display:

### 1<sup>st</sup> display line:

The door position is represented by means of the arrows (><). Alternatively, the motion-relevant opening and safety signals are displayed. The double hash signs (##) indicate that the door is locked. In the open position the hold-open time is shown in the form of a countdown.

### Display of the door position:

| <ref?></ref?> | Waits for reference switch |
|---------------|----------------------------|
| < ?? >        | Unknown                    |
| ><            | Closed                     |
| >##<          | Closed and locked          |
| << >>         | Opening                    |
| < >           | Open                       |
| >> <<         | Closing                    |
| ==            | Stopping                   |
|               |                            |

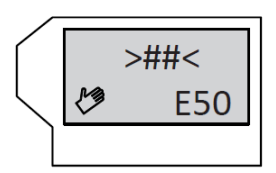

Display of the door control:

| OEO  | Opening element outside                   |
|------|-------------------------------------------|
| OEI  | Opening element inside                    |
| KEY  | Opening element NIGHT                     |
| SES  | Safety element Stop                       |
| SER  | Safety element Reversing                  |
| SEF  | Safety element Force (obstacle detection) |
| EMY  | Emergency element                         |
| PUGO | Push-and-Go                               |
|      |                                           |

2<sup>nd</sup> display line:

• at the bottom, left-hand side, the presently enabled operating mode is displayed (a frame around the symbol indicates the overriding operating mode).

- (m) means closing sequence Master
- (s) means closing sequence Slave
- (w) means interlock
- at the bottom, right-hand side, the presently active errors are displayed.

By means of OK you can switch over from the first to the second level.

For all the menus of the following list, exiting is possible by remaining on the OK key, or by means of the menu item ESC.

On the **2<sup>nd</sup> level**, the following menus are available:

## 8.1 PARAMETER

Setting the motional parameters

• A changed parameter value is shown by a flashing display.

Press OK in order to validate the change.

## 8.2 CONFIG

Setting the functionalities

• A changed parameter value is shown by a flashing display. Press OK in order to validate the change.

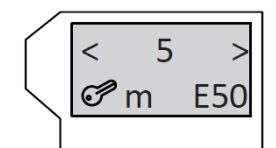

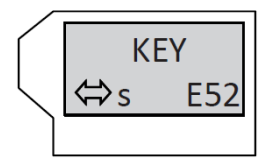

## 8.3 DOUBLE DOOR

Setting the closing sequence and interlock function

• A changed parameter value is indicated by a flashing display. Press OK in order to validate the change.

## 8.4 DIAGNOSTICS

Diagnostic tools

- K-I-O-R-S-E shows the inputs KEY (K), OEI (I), OEO (O), SER (R), SES (S), EMY (E).
- (+) stands for active, (-) for inactive.
- 5.1A 95° shows the motor current and the door opening angle.
- 37°C 25 65 indicates the presently measured temperature in the power electronics, completed by the minimum and the maximum values. OK causes a reset of the minimum and maximum values.
- Simulate Key: OK triggers a Key command.
- E-Lock: L- shows the status of Lock (L). FB- shows the input El-Fb. OK actuates the electric lock. L+ resp. FB+ means locked. L- resp. FB- means unlocked.
- HW-Version: Version of the Logic-PCB.
- SW-Version: Version of the Software.
- Cycles: Total number of openings (this value is memorized).

## 8.5 ERROR ACTIVE

Pending active errors

• The pending active errors are displayed in a list. This list is updated at the end and the latest additions appear during the next passage.

A0 indicates the latest error that has occurred.

• Exit the list by pressing OK.

## 8.6 HISTOR ERROR

Formerly active errors

• H0 indicates the latest error that has occurred.

## 8.7 REINIT

Carry out a re-initialization

• PARAM Reset sets all the motional parameters back to the default values (inclusive opening angle, rod assemblies, Invers and dAxis).

- CONFIG Reset sets all the configuration settings back to the default values.
- DOUBLE Reset sets all the closing sequence and interlock settings back to the default values.
- FACTOR Reset

The control unit is reset to the delivery configuration programmed by the manufacturer. This means that all the motional parameters, configurations, closing sequence and interlock settings are reinitialized with the default settings.

• Reset OK? is validated by means of OK and aborted by any other joystick movement.

## 8.8 BLOCK/UNBLOC

Lock/unlock the joystick

• BLOCK

Lock the joystick. For a temporary unlocking, press OK for more than 1 second.

60 seconds after the last joystick actuation, the joystick is automatically relocked.

• UNBLOC

Permanent unlocking of the joystick.

## 8.9 TEACH

• Teach OK? is validated by means of OK and aborted by any other joystick movement.

• The setting-up procedure can be canceled by means of the D-BEDIX (C-key).

Setting of the opening angle (Ao): During the first setting-up run, the drive unit moves to the open position (Ao) or up to the recommended open position stop piece, whichever event happens first, and the obtained result is memorized as opening angle. In the event of an excessively big difference between the actual opening angle and the displayed angle (in the diagnostic menu), this angle can be corrected (by means of dAxis).

# 9 Troubleshooting

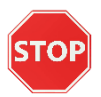

### Warning:

Electrocution hazard! Before working on any live elements, pull out the mains plug respectively switch off the main installation switch!

If a malfunction occurs which might be detrimental to the safety of the users, and which cannot be eliminated without delay, the operator must be informed and if required the installation shall be taken out of operation. The installation must be repaired as soon as possible.

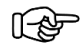

### Note:

Every troubleshooting procedure which is carried out must be entered into the control booklet!

### 9.1 Drive mechanism

| No. |                                  | Description          | Cause                                                                                                    | Elimination                                                                                                    | Checking time                                                                   | Reaction |
|-----|----------------------------------|----------------------|----------------------------------------------------------------------------------------------------|----------------------------------------------------------------------------------------------------|---------------------------------------------------------------------------------|----------|
| E1  | 03<br>04<br>05<br>06<br>07<br>08 | Encoder              | Channels A+B lost<br>Short-circuit A+B<br>Dysfunctions<br>Motor cable plugged in<br>uncorrectly<br>No channel A   | Check the encoder connection.<br>Check the motor cable.<br>The sense of rotation of the motor is not<br>in compliance with the rod assembly.<br>The door is blocked.<br>Check if a jumper has been inserted on<br>X106.                                       | During run.<br>Prior to start-up.                                               | н        |
|     | 08<br>09<br>10                   |                      | No channel A+B<br>Short-circuit A+B                                                                               |                                                                                                    |                                                                                 |          |
| E2  | 01<br>02                         | Motor current        | Current too high<br>Current too low<br>Jumper missing                                                             | Check the motor cable.<br>Check if a jumper has been inserted on<br>X106.                                                                                                    | Prior to star-up.                                                               | н        |
| E3  | 01<br>02                         | Cushioning           | Test failed once<br>Test failed twice.<br>Damping defective.                                                      | Switch the drive unit to the MANUAL<br>operating mode and carefully check if the<br>door closes in a cushioned manner. If not:<br>replace the hardware. If yes:<br>check/correct the friction of the door leaf<br>and the prestressing of the closing spring. | Prior to the closing motion,<br>after start-up, and<br>subsequently every 24 h. | W<br>F   |
| E4  | 01<br>02<br>03                   | Reference<br>switchr | Detected in the open<br>position.<br>Not detected in the closed<br>position.<br>Not detected in open<br>position. | Check the connection and the switching<br>point of the reference switch.<br>The reference switch must be activated<br>in the closed position (switching contact<br>open).                                                                                     | Open position.<br>Prior to the first setting-up<br>run.                         | F<br>A   |
| E5  | 00                               | Power limitation     | Overload of the control. The maximum power is restricted.                                                         | Check/correct the friction of the door leaf<br>and the pre-stressing of the closing<br>spring.                                                                                                    | Permanent.                                                                      | A        |

## 9.2 Operating

|    | Description                                                                          | Cause                                                                                                    | Elimination                                                                                                    | Checking time                                                                                                    | Reaction                                                                                                    |
|----|--------------------------------------------------------------------------------------|----------------------------------------------------------------------------------------------------|----------------------------------------------------------------------------------------------------|----------------------------------------------------------------------------------------------------|----------------------------------------------------------------------------------------------------|
| 01 | Fullteach required                                                                   | Parameter Ao, Rod, Invers or dAxis changed.                                                                                                    | Carry out a teach.                                                                                                    | Upon changing the drive unit configuration.                                                                                                    | н                                                                                                    |
| 02 |                                                                                      | Minimum opening angle has not been reached.                                                                                                    | Check the locking/electric lock.                                                                                                    | During Teach.                                                                                                    | н                                                                                                    |
| 01 | Halfteach required<br>(Opening)                                                      | Parameter Vo changed.                                                                                                    | Carry out a complete and<br>unhindered .opening cycle.                                                                                                    | Upon changing the motional parameters.                                                                                                    | W                                                                                                    |
| 02 | Halfteach required<br>(Closing)                                                      | Parameter Vc or FSlam<br>changed.                                                                                                    | Carry out a complete and<br>unhindered .closing cycle.                                                                                                    |                                                                                                    |                                                                                                    |
| 03 | Excessively high current<br>consumption during Teach<br>in the open position (> 5 A) | Drive unit pushes against<br>the open position stop<br>piece or an obstacle. The<br>spring tension is possibly<br>too high.                                                                                                    | Reduce the opening angle Ao.<br>Reduce the spring tension.                                                                                                    | Open position Teach 3<br>(E11).                                                                                                    | F                                                                                                    |
| 01 | Locking/electric lock                                                                | The door leaf got caught in the locking/electric lock.                                                                                                    | Check the function of the locking/<br>electric lock.                                                                                                    | When opening from a<br>closed position.                                                                                                    | Н                                                                                                    |
| 02 |                                                                                      | The inverted operation has<br>no locking, or the<br>interlocking force Fch has<br>not been programmed.                                                                                                    | Program/increase the interlocking force Fch.                                                                                                    | At the end of the teach-in procedure.                                                                                                    | W                                                                                                    |
| 01 | Obstacle in opening<br>direction<br>Number of obstacles within<br>60 seconds         | Too many successive obstacles have occured.                                                                                                    | Examine the installation.<br>Remove the obstacle.<br>Move the door leaf to the target<br>position.                                                                                                    | Permanent.                                                                                                    | H, A<br>Restart<br>after 60 s                                                                                                    |
|    | 01<br>02<br>01<br>02<br>03<br>03<br>01<br>02<br>01<br>02                             | Description           01         Fullteach required           02         Fullteach required           01         Halfteach required           02         Halfteach required           02         Halfteach required           03         Excessively high current           03         Excessively high current           04         Locking/electric lock           01         Locking/electric lock           02         Obstacle in opening           01         Obstacle in opening           01         Number of obstacles within           02         Number of obstacles within | DescriptionCause01Fullteach requiredParameter Ao, Rod, Invers<br>or dAxis changed.02Minimum opening angle<br>has not been reached.01Halfteach required<br>(Opening)Parameter Vo changed.02Halfteach required<br>(Closing)Parameter Vc or FSlam<br>changed.03Excessively high current<br>consumption during Teach<br>in the open position (> 5 A)Drive unit pushes against<br>the open position stop<br>piece or an obstacle. The<br>spring tension is possibly<br>too high.01Locking/electric lockThe door leaf got caught in<br>the locking/electric lock.02Obstacle in opening<br>directionToo many successive<br>obstacles within<br>60 seconds | DescriptionCauseElimination01Fullteach requiredParameter Ao, Rod, Invers<br>or dAxis changed.Carry out a teach.02Minimum opening angle<br>has not been reached.Check the locking/electric lock.01Halfteach required<br>(Opening)Parameter Vo changed.Carry out a complete and<br>unhindered .opening cycle.02Halfteach required<br>(Closing)Parameter Vc or FSlam<br>changed.Carry out a complete and<br>unhindered .opening cycle.03Excessively high current<br>consumption during Teach<br>in the open position (> 5 A)Drive unit pushes against<br>the open position stop<br>piece or an obstacle. The<br>spring tension is possibly<br>too high.Reduce the opening angle Ao.<br>Reduce the spring tension.01Locking/electric lockThe door leaf got caught in<br>the locking/electric lock.Check the function of the locking/<br>electric lock.02Obstacle in opening<br>directionToo many successive<br>obstacles within<br>60 secondsToo many successive<br>obstacles have occured.Examine the installation.<br>Remove the obstacle.<br>Move the door leaf to the target<br>position. | DescriptionCauseEliminationChecking time01Fullteach requiredParameter Ao, Rod, Invers<br>or dAxis changed.Carry out a teach.Upon changing the<br>drive unit configuration.02Minimum opening angle<br>has not been reached.Check the locking/electric lock.During Teach.01Halfteach required<br>(Opening)Parameter Vo changed.Carry out a complete and<br>unhindered .opening cycle.Upon changing the<br>motional parameters.02Halfteach required<br>(Closing)Parameter Vc or FSlam<br>changed.Carry out a complete and<br>unhindered .closing cycle.Upon changing the<br>motional parameters.03Excessively high current<br>consumption during Teach<br>in the open position (>5 A)Drive unit pushes against<br>the open position is possibly<br>too high.Reduce the opening angle Ao.<br>Reduce the opening angle Ao.<br>Reduce the opening tension.Open position Teach 3<br>(E11).01Locking/electric lockThe door leaf got caught in<br>the locking/electric lock.Check the function of the locking/<br>electric lock.When opening from a<br>closed position.02Obstacle in opening<br>directionToo many successive<br>obstacles have occured.Program/increase the installation.<br>Remove the obstacle.<br>Move the door leaf to the target<br>position.Permanent. |

# 9.3 Safety elements

| No. |    | Description | Cause                         | Elimination                                                                                            | Checking          | Reaction |
|-----|----|-------------|-------------------------------|----------------------------------------------------------------------------------------------------|-------------------|----------|
| E20 | 01 | SER Test    | SER Test signal unsuccessful. | SER short-circuit to the earth.<br>Check the cabling of the sensor or the<br>jumper.                   | Prior to closing. | A        |
|     | 02 |             | SER too slow.                 | SER reacts too slowly.<br>Check the cabling of the sensor.<br>Check for polarity reversal/test signal. |                   |          |
| E21 | 01 | SES Test    | SES Test signal unsuccessful. | SES short-circuit to the earth.<br>Check the cabling of the sensor or the<br>jumper.                   | Prior to opening. | A        |
|     | 02 |             | SES too slow.                 | SES reacts too slowly.<br>Check the cabling of the sensor.<br>Check for polarity reversal/test signal. |                   |          |
| E22 | 01 | EMY Test    | EMY input on 24 V.            | Check the jumper EMY.<br>Check the cabling EMY.                                                        | Permanent         | Н        |

# 9.4 Feeding

| No. |    | Description  | Cause                      | Elimination                              | Checking time | Reaction  |
|-----|----|--------------|----------------------------|------------------------------------------|---------------|-----------|
| E30 | 01 | 30 V Error   | 30 V too low.              | Mains failure, overload motor. Check the | Permanent     | А         |
|     | 02 |              | 30 V too high.             | feed-in. Replace the hardware.           |               |           |
|     | 03 |              | Error upon switching-on.   |                                          |               |           |
| E31 | 01 | 24 V General | Error upon switching-on.   | Overload, short-circuit 24 VDC onto      | Permanent     | А         |
|     | 02 |              | Over- resp. under-voltage. | terminals X101, X102 or X106 (Relay      |               | Restart   |
|     |    |              |                            | PCB).                                    |               | after 10s |
| E32 | 01 | 24 V Safety  | Over- resp. under-voltage. | Overload, short-circuit 24 VDC onto      |               |           |
|     |    |              |                            | terminals X105 or X107.                  |               |           |
| E33 | 01 | 24 V E-Lock  | Error:                     | Overload, short-circuit 24 VDC onto      |               |           |
|     |    |              | Over- resp. under-voltage. | terminal X108.                           |               |           |
|     | 02 |              | Premonition:               |                                          |               |           |
|     |    |              | Over- resp. under-voltage. |                                          |               |           |
| E34 | 01 | 24 V CAN     | Over- resp. under-voltage. | Overload, short-circuit external power   |               |           |
|     |    |              |                            | supply CAN.                              |               |           |

## 9.5 System

| No. |      | Description  | Cause                  | Elimination                                     | Checking time | Reaction    |
|-----|------|--------------|------------------------|-------------------------------------------------|---------------|-------------|
| E50 | 0199 | System error | Unexpected hardware or | Switch the drive unit off/on.                   | Permanent     | W or H or F |
| E51 | 0199 |              | software event.        | Carry out a Factory Reset, carry out a Software |               |             |
| E52 | 0199 |              |                        | Update, inform the manufacturer.                |               |             |

# 9.6 Options

| No. |    | Description  | Cause                | Elimination                              | Checking time | Reaction |
|-----|----|--------------|----------------------|------------------------------------------|---------------|----------|
| E60 | 00 | Relais PCB 0 | Option PCB has been  | Check if the option is provided.         | Permanent     | W        |
|     | 10 | Relais PCB 1 | removed, its address | If defective: Replace or remove from the |               |          |
|     | 20 | Radio PCB    | changed or become    | configuration.                           |               |          |
|     |    |              | defective.           |                                          |               |          |

# 9.7 Closing sequence

| No. |    | Description     | Cause                   | Elimination                                    | Checking time | Reaction |
|-----|----|-----------------|-------------------------|------------------------------------------------|---------------|----------|
| E70 | хх | CAN bus setting | CAN address xx existing | Correctly define the role of the closing       | Permanent     | W        |
|     |    |                 | twice.                  | sequence.                                      |               |          |
| E71 | 01 | CAN connection  | No CAN connection       | Plug in, check or replace the CAN cable.       | Permanent     | W        |
|     |    |                 |                         | Check if all the CAN participants are switched |               |          |
|     |    |                 |                         | on.                                            |               |          |

# 10 Malfunction without error-no.

In some cases, it will be technically impossible to display an "irregular functioning" of the installation by a definite error number. An alleged error may by all means also be due to "correct" causes. For this reason the list shown hereafter has been established, which contains the probable or already encountered irregular functioning, their possible causes as well as the corrective action (error elimination) to be taken.

| Malfunction                               | Analysis                                                                                                    | Possible causes                                                                                             | Remedy                                                                                                    |
|-------------------------------------------|----------------------------------------------------------------------------------------------------|----------------------------------------------------------------------------------------------------|----------------------------------------------------------------------------------------------------|
| Drive unit fails to react:                | • LED 5 V (green) on the                                                                                                    | Power supply voltage is                                                                                     | Measure the mains supply                                                                                                    |
| <ul> <li>No automatic opening.</li> </ul> | control is not lighted.                                                                                                    | missing.                                                                                                    | voltage, check its cabling and                                                                                                    |
| <ul> <li>No reaction on the</li> </ul>    |                                                                                                    |                                                                                                    | eliminate any detected                                                                                                    |
| control elements (side                    |                                                                                                    |                                                                                                    | deficiencies.                                                                                                    |
| cover/D-Bedix).                           |                                                                                                    |                                                                                                    |                                                                                                    |
| Drive unit fails to open.                 | <ul> <li>LED SE (safety element,<br/>yellow) is lit.</li> <li>Determine the active safety<br/>element via the diagnostic<br/>level.</li> </ul>                                                                                  | One or more safety<br>elements are active or<br>incorrectly cabled.                                         | <ul> <li>Remove the obstacle.</li> <li>Check the cabling between the safety element and the control unit, and eliminate any detected deficiencies.</li> <li>Replace the safety element.</li> </ul> |
|                                           | <ul> <li>LED SE (safety element,<br/>yellow) is not lighted.</li> <li>LED OE (opening command,<br/>blue) reacts to the opening<br/>element.</li> <li>Determine the opening<br/>element via the diagnostic<br/>level.</li> </ul> | Depending on the enabled<br>operating mode, the opening<br>commands (inside/<br>outside, etc.) are ignored. | <ul> <li>Change the operating mode.</li> <li>Correct the cabling of the opening elements.</li> </ul>                                                                                               |
|                                           | <ul> <li>LED SE (safety element,<br/>yellow) is not lighted.</li> <li>LED OE (opening command,<br/>blue) is not lighted despite the<br/>active opening element.</li> </ul>                                                      | The opening command is not evaluated.                                                                       | <ul> <li>Check the cabling between the opening element and the control unit and eliminate any detected deficiencies.</li> <li>Replace the opening element.</li> </ul>                              |
| Drive unit fails to close.                | • LED SE (safety element, yellow) is lit.                                                                                                    | One or more safety<br>elements are active or<br>incorrectly cabled.                                         | <ul> <li>Remove the obstacle.</li> <li>Check the cabling between the safety element and the control unit and eliminate any detected deficiencies.</li> <li>Replace the safety element.</li> </ul>  |
|                                           | <ul> <li>LED SE (safety element,<br/>yellow) is not lighted.</li> <li>LED OE (opening command,<br/>blue) is lit.</li> </ul>                                                                                                    | An opening command is pending.                                                                              | <ul> <li>Check the cabling between the opening element and the control unit and eliminate any detected deficiencies.</li> <li>Replace the opening element.</li> </ul>                              |
|                                           | • Check the operating mode.                                                                                                    | The operating mode OPEN is active.                                                                          | Change operating mode.                                                                                                    |
| The operating mode<br>cannot be changed.  | • The program switch in the side cover fails to react.                                                                                                    | Program switch cable is not plugged in.                                                                     | • Check the cable and eliminate<br>any detected deficiencies.                                                                                                    |
|                                           | • The operating mode symbol on the display is underlined.                                                                                                    | The operating mode is<br>overridden via connection<br>terminal X110.                                        | <ul> <li>Change the operating mode by<br/>means of the external program<br/>selector switch.</li> <li>Correct the cabling of the<br/>external program selector switch.</li> </ul>                  |
| Prior to commissioning:                   |                                                                                                    | The motor connector plug                                                                                    | <ul> <li>Plug the motor connector plug</li> </ul>                                                                                                    |
| During manual opening,                    |                                                                                                    | is not connected.                                                                                           | into the socket                                                                                                    |
| the door leaf encounters                  |                                                                                                    |                                                                                                    |                                                                                                    |
| an important resistance                   |                                                                                                    |                                                                                                    |                                                                                                    |
| and closes at high speed.                 |                                                                                                    |                                                                                                    |                                                                                                    |